## СТЪПКИ ПРИ КАНДИДАТСТВАНЕ ЗА СТИПЕНДИЯ ЗА ЗИМЕН СЕМЕСТЪР НА УЧЕБНАТА 2022/2023 ГОДИНА

## Стъпка 1/2 (едно от две)

1. в webstudent в секцията "заявления" се избира "заявление за стипендия";

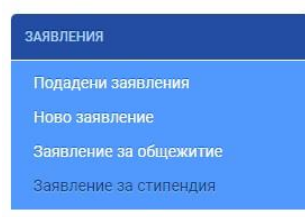

#### 2. от "кампания" се избира "2022-2023 зимен семестър";

## Стъпка 1/2 Заявление за стипендия

#### Заявление

| ампания *                |   |
|--------------------------|---|
| 2022-2023 зимен семестър | ~ |
| Изберете кампания        |   |
| 2022-2023 зимен семестър |   |
|                          |   |

3. от "вид стипендия" се избира един от следните видове:

- "по успех";
- "по успех и доход";
- "за значими постижения";

или

- "по успех" и "по успех и доход", като в този случай трябва де се избере предпочитан вид стипендия;

4. от "категория" се избира тази, която отговаря на успеха на студента от предходните два семестъра Заявление

| Кампания *                                       |                    |   |  |  |
|--------------------------------------------------|--------------------|---|--|--|
| 2022-2023 зимен семестър                         |                    | ~ |  |  |
| Стипендии за учебната 2022/2023 г зимен семестър |                    |   |  |  |
| Вид стипендия *                                  | Категория *        |   |  |  |
| По успех                                         | за успех 5.00-5.49 | ~ |  |  |
| 🛛 По доход и успех                               | за успех 5.00-5.49 | ~ |  |  |
| 🗌 За постижения                                  | Изберете категория | ~ |  |  |
| Предпочитан вид стипендия *                      |                    |   |  |  |
| Изберете категория                               |                    | ~ |  |  |
| Изберете категория                               |                    |   |  |  |
| По успех<br>По доход и успех                     |                    |   |  |  |

5. попълва се IBAN на лична банкова сметка на студента;

**6.** прикачва се сканиран/ сниман файл с банково удостоверение (документ, издаден от банка, съдържащ имената на студента и номера на сметката му);

Банкова сметка

| IBAN на лична банкова сметка * | Файл с банково удостоверение * | Описание |  |
|--------------------------------|--------------------------------|----------|--|
| BG24STSA93003100040700         | Choose File No file chosen     | Описание |  |
|                                | Моля, прикачете файл           |          |  |

**7.** отбелязва се с  $\sqrt{(тикче)}$  на двете декларации и се натиска бутона "продължи".

Забележка: Бутонът "продължи" не е активен, ако има липсваща или невярно попълнена информация.

Декларирам, че за подаване на документи с невярно съдържание нося отговорност по чл.313 от Наказателния кодекс, ще бъда лишен/а/ от стипендия до края на обучението и дължа връщане на получените суми за стипендии, отпуснати въз основа на документи с невярно съдържание.

😰 Декларирам, че съм запознат с изискването, да подам документи за стипендия и на хартиен носител в Университета, колежа или филиала, където се обучавам.

Продължи

Стъпка 1/2

# ВАЖНО:

Студенти, кандидатстващи само за стипендия "по успех", попълват единствено данни от стъпка 1/2. Студенти, кандидатстващи за стипендия "по успех и доход" или "за значими постижения", попълват ЗАДЪЛЖИТЕЛНО данни от стъпка 2/2.

## Стъпка 2/2 (две от две) за студенти, кандидатстващи за стипендия "по успех и доход"

За продължаване към стъпка 2/2 студентът отива в главното меню "заявления". Намира вдясно таблицата с подадени заявления за стипендия и на заявлението за зимен семестър на учебната 2022-2023 натиска бутон "редакция".

Описва всички членове на семейството и поотделно доходите на всеки един от тях, вкл. и своите доходи, по следния начин:

1. три имена, вид член (от падащо меню) и къде работи/ учи съответното лице;

2. ЗАДЪЛЖИТЕЛНО се описват всички прикачени документи по следния начин:

Примери: Служебна бележка за брутни заплати № 123/01.02.2022 г., издадена от "АВС" ООД; Удостоверение за раждане № 123/01.10.2010 г., издадено от Община Айтос;.

Уверение за учащ № 123/01.02.2022 г., издадено от ОУ "Ангел Кънчев" - Айтос и т.н.

3. вид доход (от падащо меню) и неговия размер в лева;

Когато се описват документи, които не съдържат информация за доход (напр. уверение за учащ брат/ сестра, документи за безработно лице и др.), се избира вид на дохода "други" (най-долу в падащото меню), а на "размер" се записва "0".

4. прикачва се сканиран/ сниман всеки описан документ, като задължително се натиска бутон "запиши" (зелена дискета).

## ВАЖНО:

Заявления на студенти, които не са описали коректно приложените от тях документи, не се обработват.

Стъпка 2/2 (две от две) за студенти, кандидатстващи за стипендия "за значими постижения"

За продължаване към стъпка 2/2 студентът отива в главното меню "заявления". Намира вдясно таблицата с подадени заявления за стипендия и на заявлението за зимен семестър на учебната 2022-2023 натиска бутон "редакция".

1. описва всеки един документ, въз основа на който кандидатства, по следния начин:

Примери: Протокол от спортно състезание, проведено на 20.10.2021 г.;

Служебна бележка за участие в спортно състезание;

Грамота за спечелено първо място от турнир по волейбол.

**2.** прикачва се сканиран/ сниман всеки описан документ, като задължително се натиска бутон "запиши" (зелена дискета).

## Финална стъпка за всички студенти, кандидатстващи за стипендия

### ВАЖНО:

След подаване на заявление всеки студент е длъжен да следи статуса си в webstudent.

При статус "непълни/ неточни документи" студентът отстранява допуснатите нередности, посочени в полето за забележки.

При статус "очаква представяне на оригинални документи" студентът разпечатва електронно генерираното заявление, подписва го, сканира го или го снима, натиска бутон "прикачи", натиска бутон "запиши" и ЗАДЪЛЖИТЕЛНО го представя заедно с всички описани в него документи в съответното звено на университета.

#### Заявления за стипендии

| Вид стипендия | Дата на заявление | Статус                                           | Описание |                                                                  |
|---------------|-------------------|--------------------------------------------------|----------|------------------------------------------------------------------|
| По успех      | 22.02.2018        | Класиран                                         |          | 🚔 Заявление                                                      |
| По успех      | 10.10.2018        | Класиран                                         |          | 🖨 Заявление                                                      |
| По успех      | 20.02.2019        | Класиран                                         |          | 🖨 Заявление                                                      |
| По успех      | 16.10.2019        | Очаква представяне<br>на оригинални<br>документи |          | <ul> <li>Д Прикачи</li> <li>Заявление</li> <li>Запиши</li> </ul> |